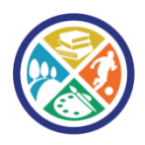

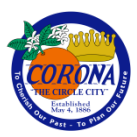

## in the Library's Catalog

- At the Corona Public Library, books can be searched in our catalog by Accelerated Reading level and/or point value of the book.
- 1. To search for a book in your AR level, go to the Library <u>catalog</u> and click "Advanced search."

| 9koha ≣Lists -                          | Log in to your account    |
|-----------------------------------------|---------------------------|
|                                         |                           |
|                                         | Open Today: 10 AM to 9 PM |
| Sc- Co                                  |                           |
| Advanced search Tag cloud               |                           |
| Home                                    |                           |
| New Books                               | Log in to your account:   |
|                                         | 14 digit card #:          |
|                                         |                           |
| Baldacei                                | last 4 digits of phone #: |
| KKLER LAKE MALA COLABLE OURSELVES       |                           |
| HOVERN ROUGHAN AKIN DYCE MEYE NALEE GUL | LOG IN                    |
|                                         | Forgot your password?     |

2. From the drop-down menu, select "Accelerated Reading Level."

| Advanced search Tag clo                                                                                                    | uđ                     |           |                                 | Open Today: 10 /     |
|----------------------------------------------------------------------------------------------------|------------------------|-----------|---------------------------------|----------------------|
| Home > Advanced search                                                                                                    |                        |           |                                 |                      |
| Search for:                                                                                                    |                        |           |                                 |                      |
| Keyword                                                                                                    | •                      |           |                                 |                      |
| Title phrase<br>Series title<br>Call number<br>Author<br>Author phrase<br>Conference name<br>Conference name<br>Personal name<br>Personal | Keyword                | T         | [+] [-]                         |                      |
|                                                                                                    | Keyword                | •         | [+] [-]                         |                      |
|                                                                                                    | else Shelving location |           | Search Fewer options New search |                      |
|                                                                                                    | wing:                  |           |                                 |                      |
|                                                                                                    |                        | Audiobook | Book<br>Book<br>DVD (R-Rated)   | Children's Boardbook |
| Downloadable eB                                                                                                    | look                   |           | Kit                             | magazines            |

3. Type your reading level in the search bar, such as 3.4, and click "Search." You will now see a list of titles that are in your AR level.

| LIBRARY AND<br>RECREATION<br>SERVICES      | Open Today: 10 AM to 9 PM |
|--------------------------------------------|---------------------------|
| Advanced search Tag cloud                  |                           |
| Home > Advanced search                     |                           |
| Search for:                                |                           |
| Accelerated Reading Level                  |                           |
| and • Keyword • [+] [-]                    |                           |
| and v Keyword v [+] [-]                    |                           |
| Search Fewer options New search            |                           |
| Item type Something else Shelving location |                           |

| <b>O</b> OLATIOLO                                                                                                    |                                                                                                    | Open Today: 10 AM to 9 PM |  |  |  |  |
|----------------------------------------------------------------------------------------------------|----------------------------------------------------------------------------------------------------|---------------------------|--|--|--|--|
| Search Keyword T 3.4                                                                                                    | Go                                                                                                    |                           |  |  |  |  |
| Advanced search Tag cloud                                                                                                    |                                                                                                    |                           |  |  |  |  |
| Home > Results of search for 'arl,phr:                                                                                                    | 3.4                                                                                                    |                           |  |  |  |  |
| Refine your search                                                                                                    | Your search returned 33 results. 🔝                                                                                                    |                           |  |  |  |  |
| Availability<br>Limit to currently available items.<br>Authors<br>Canga, C. B. (1)<br>Krensky. Stephen, (3)<br>Warner, Gertrude cha (2)<br>Weber, Susan Bartlet (1)<br>Wilard, Sandra. (2)<br>Show.more<br>Collections<br>Dog-Fiction (1)<br>Humor (1)<br>Mystery.Fiction (3)<br>Spanish.Language (1)<br>Show.more<br>Holding libraries | 1     2     Next +     Last       Return to the last advanced search       J     Unhighlight       Select all Clear all                                                                                                    | Relevance                 |  |  |  |  |
|                                                                                                    | Image: Second Second |                           |  |  |  |  |
| <u>CORONA</u> (20)                                                                                                    | <ul> <li>Houseboat mystery.</li> </ul>                                                                                                    |                           |  |  |  |  |
| Item types<br>Book (19)<br>Mobile Library Item (1)<br>New Book (1)                                                                                                    | by Warner, Gertrude Chandler, 1890<br>Material type: 🗐 Text; Format: print ; Literary form: Not fiction ; Audience: Juvenile;<br>Publisher: Chicago, A. Whitman [1967]                                                                                                    |                           |  |  |  |  |